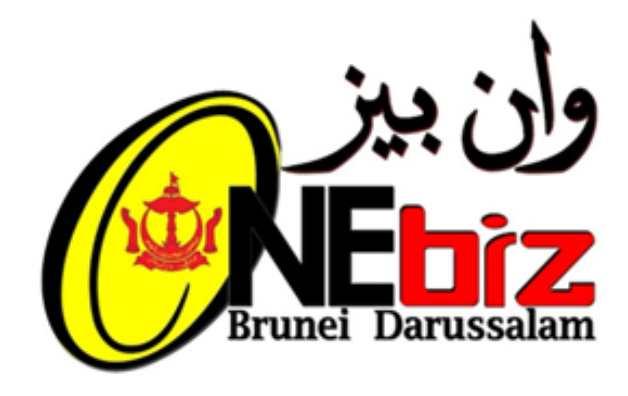

# USER MANUAL

FOR RENEW SERVICES

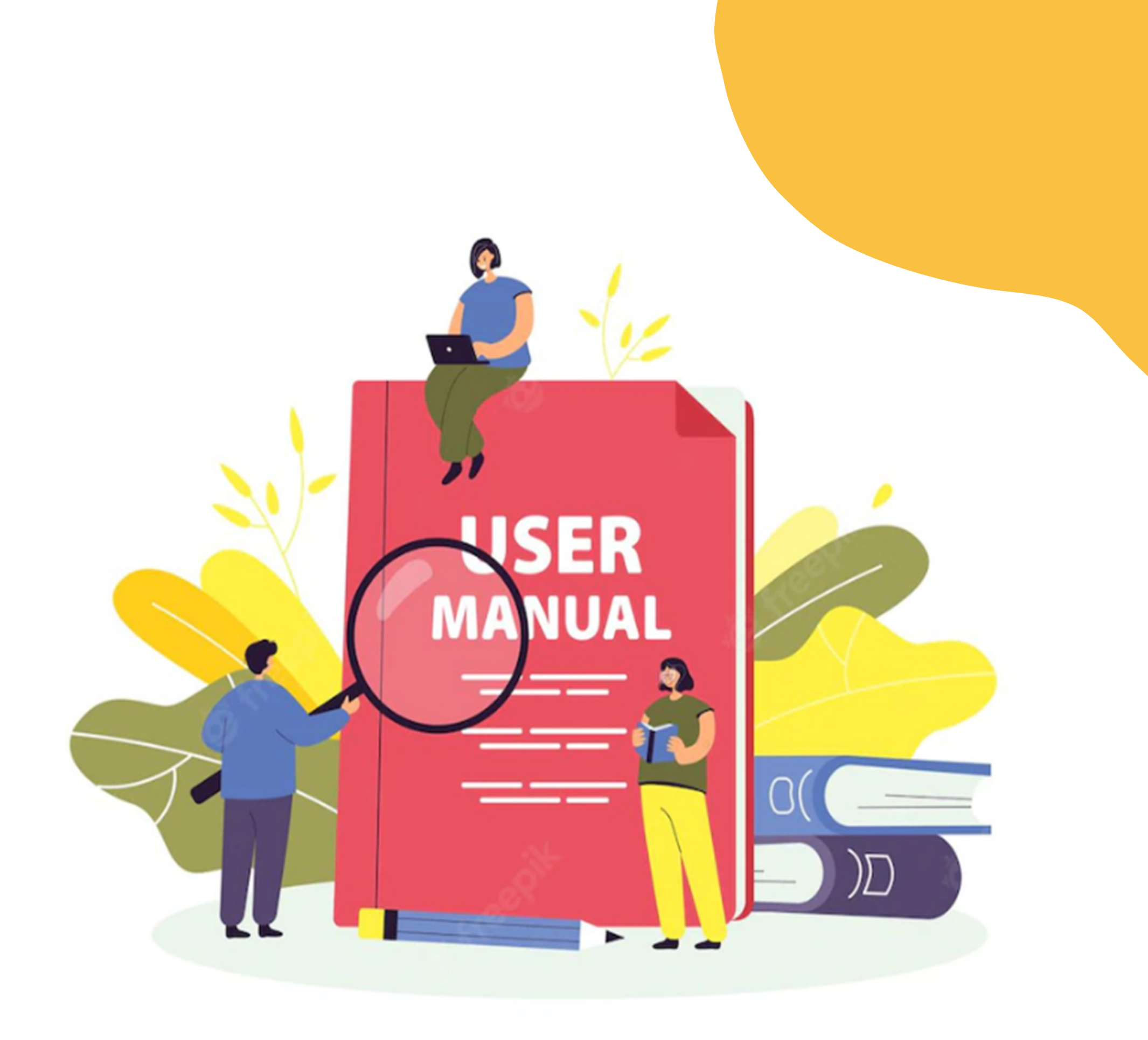

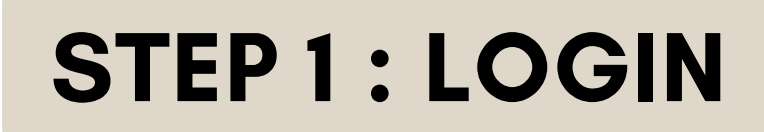

1.1 Click "Login" English | Bahasa Melayu Retrieve Draft Check Status Login Help Home Search Application number Apply New Update Terminate Home Renew Services Services Services Services L-Darussalam Account Announcement Not vet a member? You will need an E-Darussalam account to use the New License Available in ONEBIZ OneBiz. Register for E-darussalam account here جابتن ۋهوتين جابتن فرايكن الشراع المعاد المادين كماجوان فلجوغ. الماد من المادين المعاد المادين المادين المادين المادين المادين المادين المادين المادين المادين المادين المادين I already have an existing Registration or Licence ... PENGUMUMAN Update · Update Existing Services • Financial Closing 2022 Renew Covid Renew Existing Services Announcement • Panduan Pengunna Establishment Kecantikan dan Kesihatan Terminate . \_ . ..

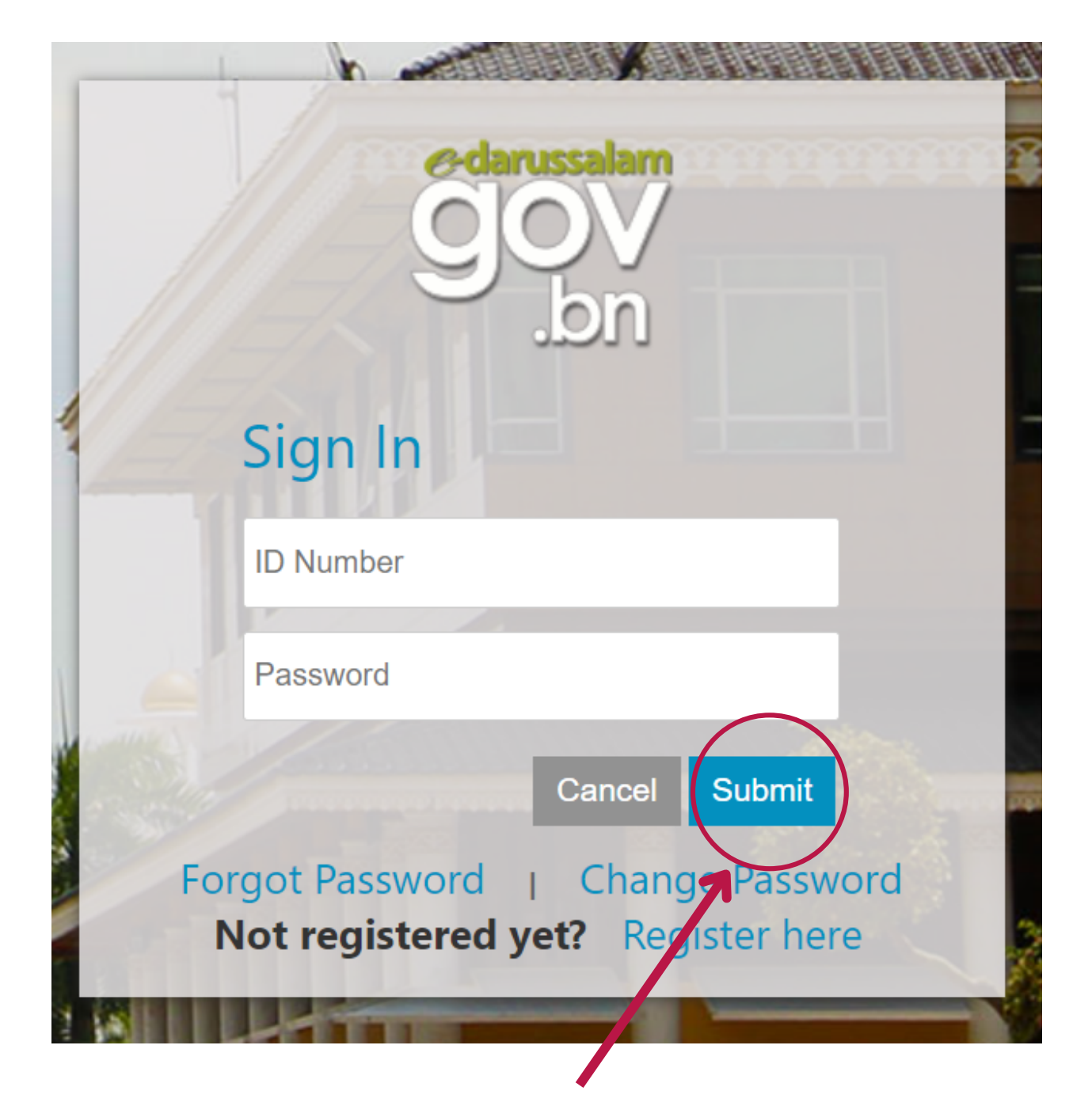

1.2 Enter E-Darussalam account and click "**Submit**"

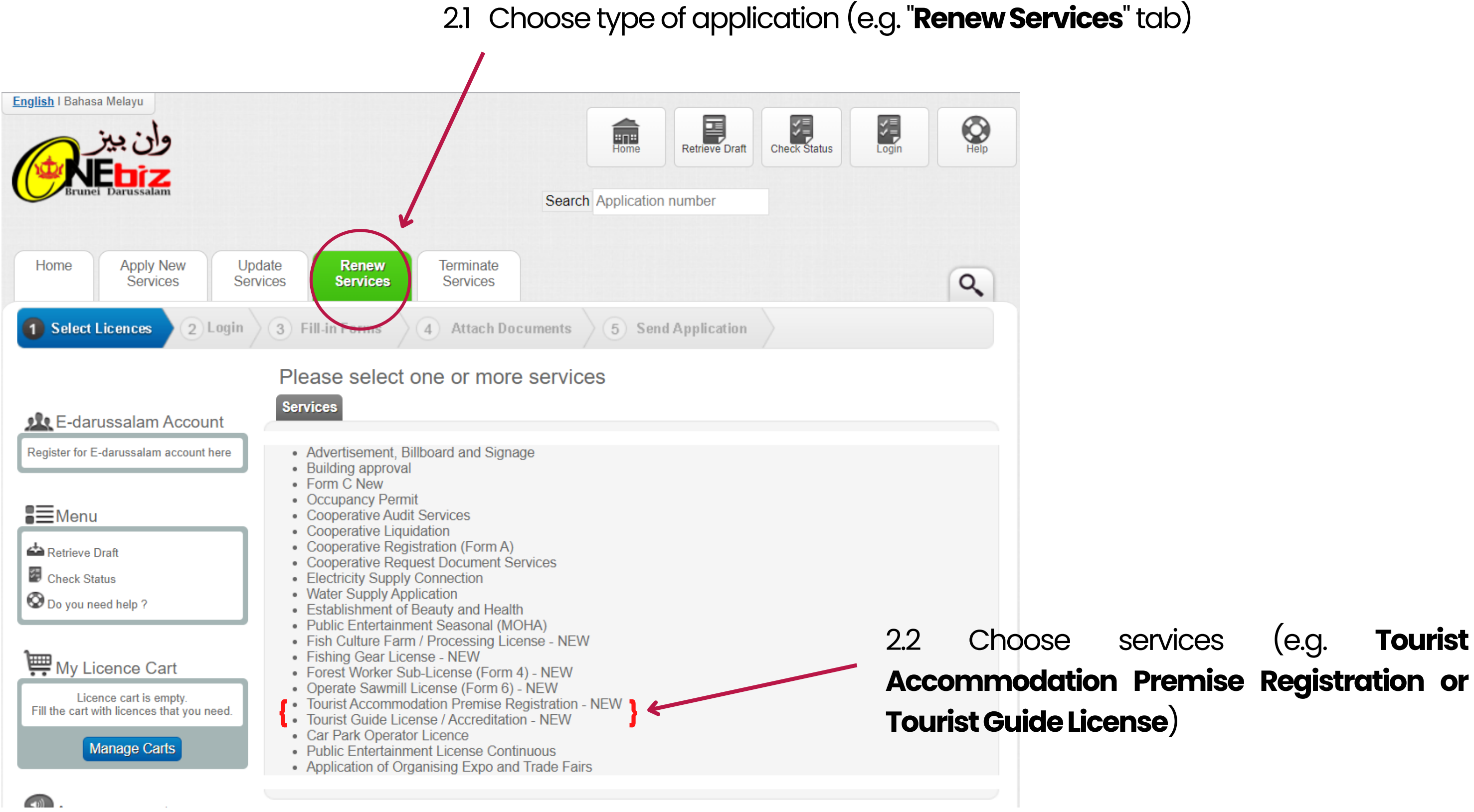

2.3 Click "Add to Cart"

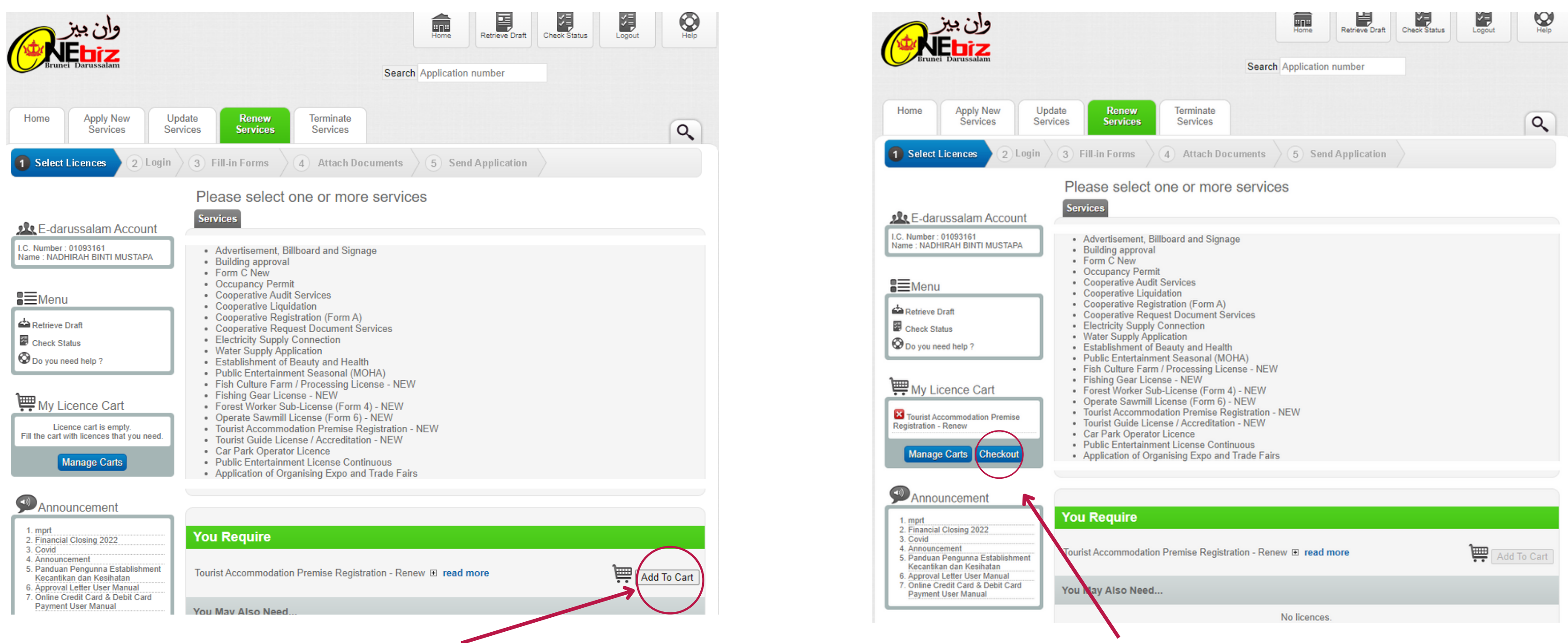

#### 2.4 Click "Checkout"

| elis entre<br>Brunel Darussalam                                                                                                    | Home<br>Search Application no              | Retrieve Draft Check St         | atus              | Help              | ()          | elis entre<br>Brunei Darussalam                                                                                                    |
|----------------------------------------------------------------------------------------------------|--------------------------------------------|---------------------------------|-------------------|-------------------|-------------|----------------------------------------------------------------------------------------------------|
| Home     Apply New<br>Services     Update<br>Services     Renew<br>Services     Terminate<br>Services       Select Licences     2     Login     3     Fill-in Forms     4     Attach Do                                                                                                    | cuments 5 Send #                           | Application                     |                   |                   | Hom<br>1 Se | e Apply New U<br>Services Se<br>et Licences 2 Login                                                                                                    |
| Confirm Certificate/Licence/Permit Selection Please Note: You will not be able to modify your choice of licences after proc You Have Chosen to Apply for the following Licences :                                                                                                    | eeding!                                    |                                 |                   |                   | Re          | <b>quired Documents fo</b><br>ease Note: You may upload su                                                                                                    |
| Agency/Licence Name 1. Tourist Accommodation Promise Registration - Renew                                                                                                    | Am<br>Submission                           | ount to pay upon:<br>Processing | Approval<br>To be | Remove<br>Licence | Plea        | use prepare the following d<br>ourist Accommodation I                                                                                                    |
| <ul> <li>The actual fees may vary depending on your application.</li> <li>To continue to fill in the form, please click the "Proceed" button.</li> <li>To Remove any of the licences, please tick the box beside the licence and</li> <li>To add more licences, please click "back" button.</li> </ul> | unt Payable :<br>I click "Proceed" button. | To be detern                    | determined        |                   | •           | Copy of NRIC Owners<br>Organisation Chart *<br>Premises / Building / House<br>Copy of Fire Certificate *<br>Copy of First Aid Certificate<br>Statistics Information *<br>Copy of Premise Grading C |
|                                                                                                    |                                            |                                 | Back              | Proceed           |             |                                                                                                    |
| ,                                                                                                    | 2.5 Click <b>"F</b>                        | <b>Proceed</b> "                |                   |                   |             |                                                                                                    |

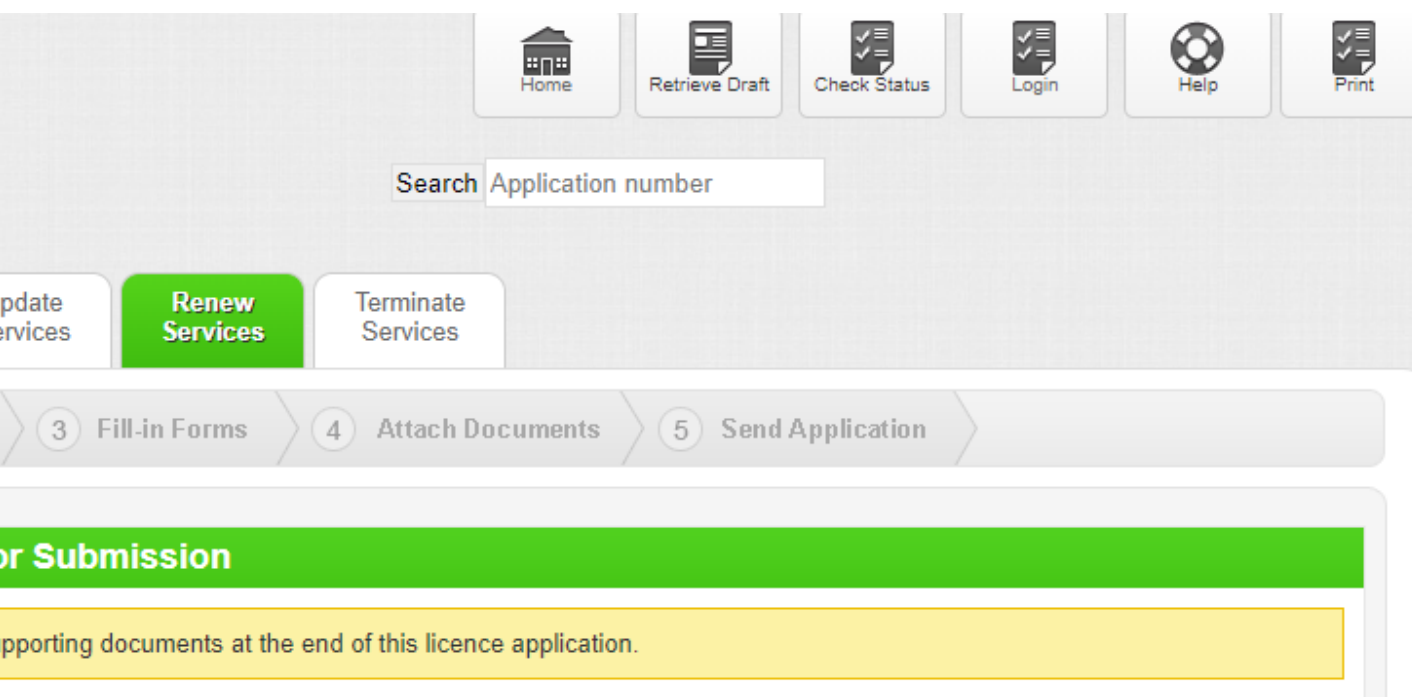

locuments to complete your online submission. All documents marked with (\*) are mandatory.

Premise Registration - Renew

ccommodation Premises Registration Certificate

e Floor Plan\*

e (Minimum 2 People) \*

Certificate or Basic Food Handling Training or Cleanliness Inspection Certificate (MOH)

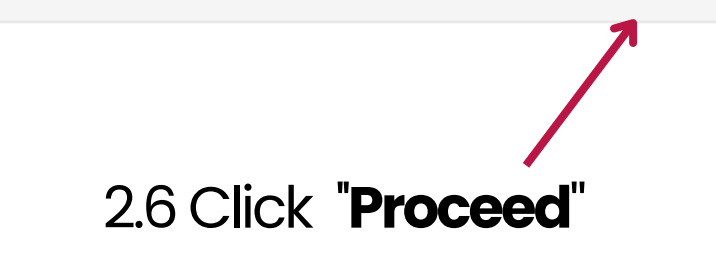

Back Procee

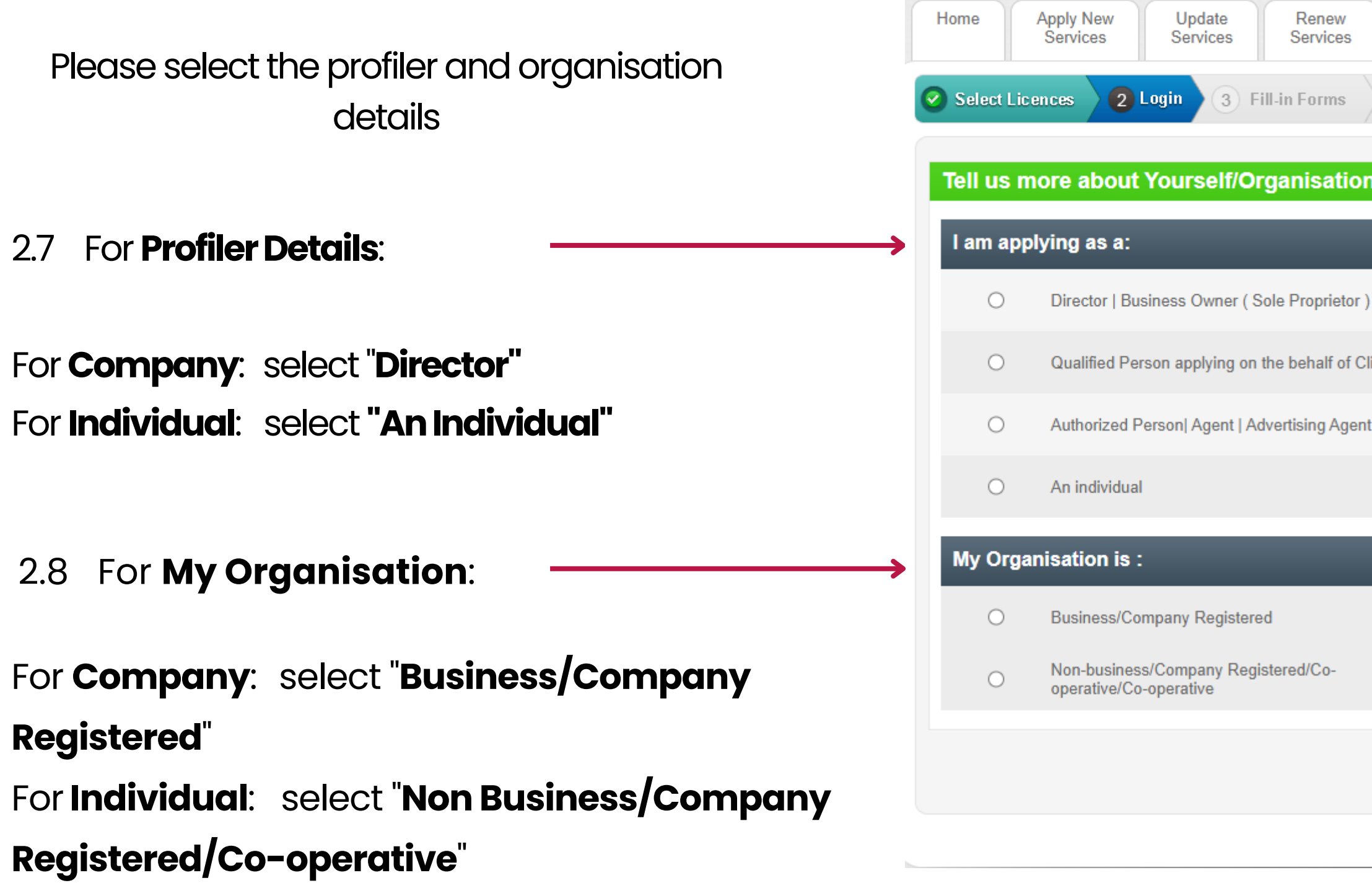

| Terminate<br>Services                                           |
|-----------------------------------------------------------------|
| 4 Attach Documents 5 Send Application                           |
| 1:                                                              |
|                                                                 |
| Would be Licencee applying for my Business                      |
| ient                                                            |
| t to submit on behalf of my Client   Organisation  Co-Operative |
|                                                                 |
|                                                                 |
|                                                                 |
| For individuals who are not registered with MOF.                |
| Proceed                                                         |
|                                                                 |
|                                                                 |
| 2.9 Click " <b>Proceed</b> "                                    |

|          | وان بيز               |                    |                   |                       |           | Home       | Retrieve Draft | Check Status | Logout | Help |
|----------|-----------------------|--------------------|-------------------|-----------------------|-----------|------------|----------------|--------------|--------|------|
| Brun     | ei Darussalam         |                    |                   |                       | Search Ap | oplication | number         |              |        |      |
| Home     | Apply New<br>Services | Update<br>Services | Renew<br>Services | Terminate<br>Services |           |            |                |              |        |      |
| 📀 Select | Licences 2            | Login 3 F          | ill-in Forms      | 4 Attach Doc          | uments    | 5 Sen      | d Application  |              |        |      |

#### **Personal Particulars** Welcome Mohd Syafiq bin Hj Badar Your personal particulars as shown below will be shared with other Government agencies for the processing of your application. Please refer to the Privacy Statement for more information. If you do not agree, please logout from this licence application. If the personal information is not correct please update your personal information at Department of Immigration and National Registration. Personal Particulars Identification Type : Yellow IC Identification Number: 01093161 Name: Mohd Syafiq bin Hj Badar Nationality : BRUNEI DARUSSALAM Date of Birth: 04/04/1997 · Please verify that all information above is correct. Proceed

Your personal particulars will be display. Please verify that your personal particulars is correct. \*Note: If there is any discrepancies in your personal particulars displayed. Please check with Department of

Immigration and National Registration (DINR)

2.10 Click "Proceed"

| neral Information                             |                                                                                                    |                                      |                           |
|-----------------------------------------------|----------------------------------------------------------------------------------------------------|--------------------------------------|---------------------------|
|                                               |                                                                                                    | Mobile No. :                         | Example: 673-9999999      |
| Applicant's Particulars                       |                                                                                                    | Receive SMS Notification :           | Yes No                    |
|                                               | Yes No                                                                                                    | Email :                              | Example: mail@hotmail.com |
| Authorized for Business (Yes) / Person (No) : | Please select "Yes" for Audit application, Liquidation and request for co-operative document Please select "No" for registration of co-operative (Form A) | Receive Email Notification :         | Yes No                    |
| * Name :                                      | 1                                                                                                    | Client's detail                      |                           |
| * Identification Type :                       | Yellow IC         Green IC         Purple IC         Passport                                                                                             | * Name :                             | 11                        |
| * NRIC No. :                                  | 01093161                                                                                                    | * Mobile No. :                       | Example: 673-999999       |
| * Nationality :                               | BRUNEI DARUSSALAM                                                                                                    | * Receive SMS Notification :         | Yes No                    |
| * Gender :                                    | Female Male                                                                                                    | * Email :                            | Example: mail@hotmail.com |
| * Date of Birth :                             | 04/04/1997                                                                                                    | * Receive Email Notification :       | Yes No                    |
| Designation :                                 |                                                                                                    |                                      |                           |
| * Address Type :                              | Local Foreign                                                                                                    |                                      |                           |
| * Address :                                   |                                                                                                    |                                      |                           |
| * Postal Code :                               | Brunei postcode search                                                                                                    |                                      |                           |
| * Country :                                   | BRUNEI DARUSSALAM                                                                                                    | 2.11 Fill in all of the " <b>Ger</b> | neral Information"        |
| State :                                       |                                                                                                    | 212 Click " <b>Drocood</b> "         |                           |
| District :                                    | -Please Select-                                                                                                    | Z.IZ CIICK FIUCEEU                   |                           |
| ontact                                        |                                                                                                    |                                      |                           |
| Office Telephone No. :                        | Example: 673-9999999                                                                                                    |                                      |                           |
| * Mobile No. :                                | 673- Example: 673-9999999                                                                                                    |                                      |                           |
| Receive SMS Notification :                    | Yes No                                                                                                    |                                      |                           |
| Fax No. :                                     | Example: 673-9999999                                                                                                    |                                      |                           |
| Email :                                       | Example: mail@hotmail.com                                                                                                    |                                      |                           |